StarServer では3種類の無料プランがありますが、フリーで2GBの広告なしプランがお勧めです。

但し、一度に同じネットワークから多数の申し込みをすると下記の様なエラーになるようです。

\* 当サービスの審査基準によりお申込が受け付けられませんでした。[10003]

\* 大変お手数をお掛けいたしますが「<u>support@netowl.jp</u>」までご連絡ください。

第 10 回ホームページ勉強会までは fc2 サーバーを推薦していましたが、StarServer の方が容量が 2GB と大きく、ファイルサイズも 2MB/1 個と大きいファイルが取り扱えるので StarServer をお勧めしま す。

Fc2 では更新が3か月ないと、ホームページに広告がでますが、StarServer では3か月ごとに更新の 連絡が来ます。

利用期限日までに更新をしない場合は、利用期限日をもって契約が終了になり、サーバーアカウントを 利用制限(凍結)されます。

1 接続

下記をクリックして SterServer へ接続します。 https://www.star.ne.jp/free/

## 2 登録開始

下記画面になりますから『今すぐ始める』をクリックします。

| StarServer Free | 無料レンタルサーバー - スタ    | ーサーバーフリー                |               | より高裕和な<br>おすすめ7ラン   | StarServer 23t  |
|-----------------|--------------------|-------------------------|---------------|---------------------|-----------------|
| 3 プラン一覧         | 機能一覧               | マニュアル                   | サポート ⊻        | ログイン。               | お申し込み           |
|                 | より多くの容量が<br>必要な方に! | 各種CMSなどプログラ<br>ムを使いたい方に |               | Star                | Server<br>機能ブラン |
| フリー             | フリー 容氣増加           | 7U- PHP+MySQL           | 941           | -                   | スタンダード          |
| 容量              | 容量                 | 容量                      | 85            |                     | 務量              |
| 2 <sub>GB</sub> | 4gb                | 2gB                     | 550 50        | GB                  | 550 100gb       |
| 月錄              | 月額                 | 月刻                      | 58            |                     | 月級              |
| 無料              | 無料                 | 無料                      | 200円~         | (税抜)                | 400円~(税抜)       |
| マルチドメイン         | マルチドメイン            | マルチドメイン                 | マルチドン         | 412                 | マルチドメイン         |
| 1個              | 1個                 | 1個                      | 501           | 5                   | 無制限             |
| サブドメイン          | サブドメイン             | サブドメイン                  | サブドメ          | 12                  | サブドメイン          |
| 50個             | 50個                | 50個                     | 1,000         | 個對                  | 3,000個          |
| PHP5 / PHP7     | PHP5 / PHP7        | PHP5 / PHP7             | PHP5 / P      | HP7                 | PHP5 / PHP7     |
| MySQL           | MySQL              | MySQL                   | MySO          | L                   | MySQL           |
| -               | •                  | 1個                      | 1個            |                     | 30個             |
| データベース容量        | データベース容量           | データベース容量(制限值)           | F-91-21       | 容量(回安)              | データペース容量(目安)    |
|                 |                    | 50мв                    | 500           | 1B                  | データベースごとに500N   |
| 線自SSL           | 12⊟SSL             | 1注日SSL                  | 独自SSL         | ()                  | MESSL (?)       |
| -               | -                  | -                       | 無不            |                     | 飛行              |
| WordPress       | WordPress          | WordPress               | wordPr<br>查读書 | ess<br>h <i>V</i> E | 应该 the          |
| DUDDERAD        | DUD CHARME.        | DUDCHANCE               |               | 91F                 | DUD DRIVER (D)  |
| -               | - PRESELUXIE       | PHPSetticizze           |               | ave (L)             | PHPREISIGAL ()  |
| ネットオウルのドメイン     | ネットオウルのドメイン        | ネットオウルのドメイン             | ネットオウルの       | のドメイン               | ネットオウルのドメイン     |
|                 |                    | -                       | 3個            |                     | 5個              |
| メールアカウント        | メールアカウント           | メールアカウント                | メールアカ         | ウント                 | メールアカウント        |
| -               | -                  | -                       | 500           | 固                   | 1,000個          |
| 広告表示            | 広告表示               | 広告表示                    | 広告表           | <b>苏</b>            | 広告表示            |
| なし              | スマートフォンのみ          | スマートフォンのみ               | なし            | /                   | なし              |
|                 | AtAMAZ             |                         |               | #¥ 200 (++          | 746             |
|                 | マッく酒のる             |                         |               | 計画し                 | 600             |

下記の画面に変わったら、『新規会員登録』をクリック

| 1ダイン           |                |
|----------------|----------------|
| メールアドレス:       | 112            |
| バスワード          |                |
|                |                |
|                | ダイン            |
| 会員登録はお済みですか?   | バスワードが分からない!   |
| だお済みでない方はこちらから | こちらから再発行が可能です  |
| 新規会員登録         | パスワード再発行       |
| HOAE ON A DISL | サーバー かゆいり たのはち |

## 新規会員登録の流れ

1.メールアドレスの受信 まずは会員登録フォームにて、会員情報としてメールアドレスを入力し認証 ID を取得をクリック。

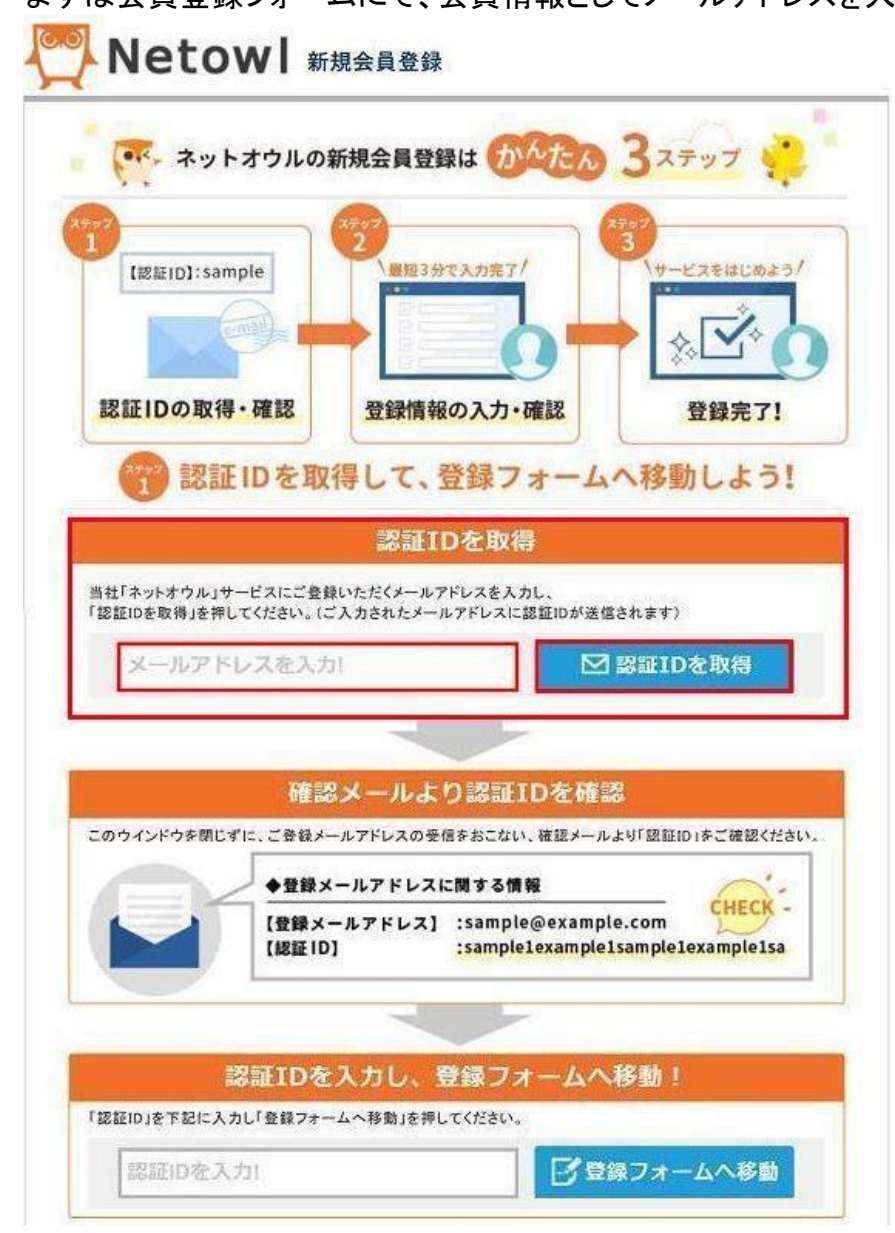

 ・ 2.確認メールの受信 登録したメールアドレス宛に、認証 ID を記載したメール①が送付されて来ますの
 で、ご確認下さい。

 ・▲ 0 件名
 ・● 通信相手
 ・● 送信日時
 ・▲ 母

```
☆ ① 【ネットオウル】ご登録メールアドレス確認のご案内
```

- support@netowl.jp
   2018/08/13 19:03
- 3.会員情報の記入・送信 会員登録フォームに戻り、受け取った認証 ID を使って登録フォームへ進み、必要事項をご記入の上、会員情報を送信してください。

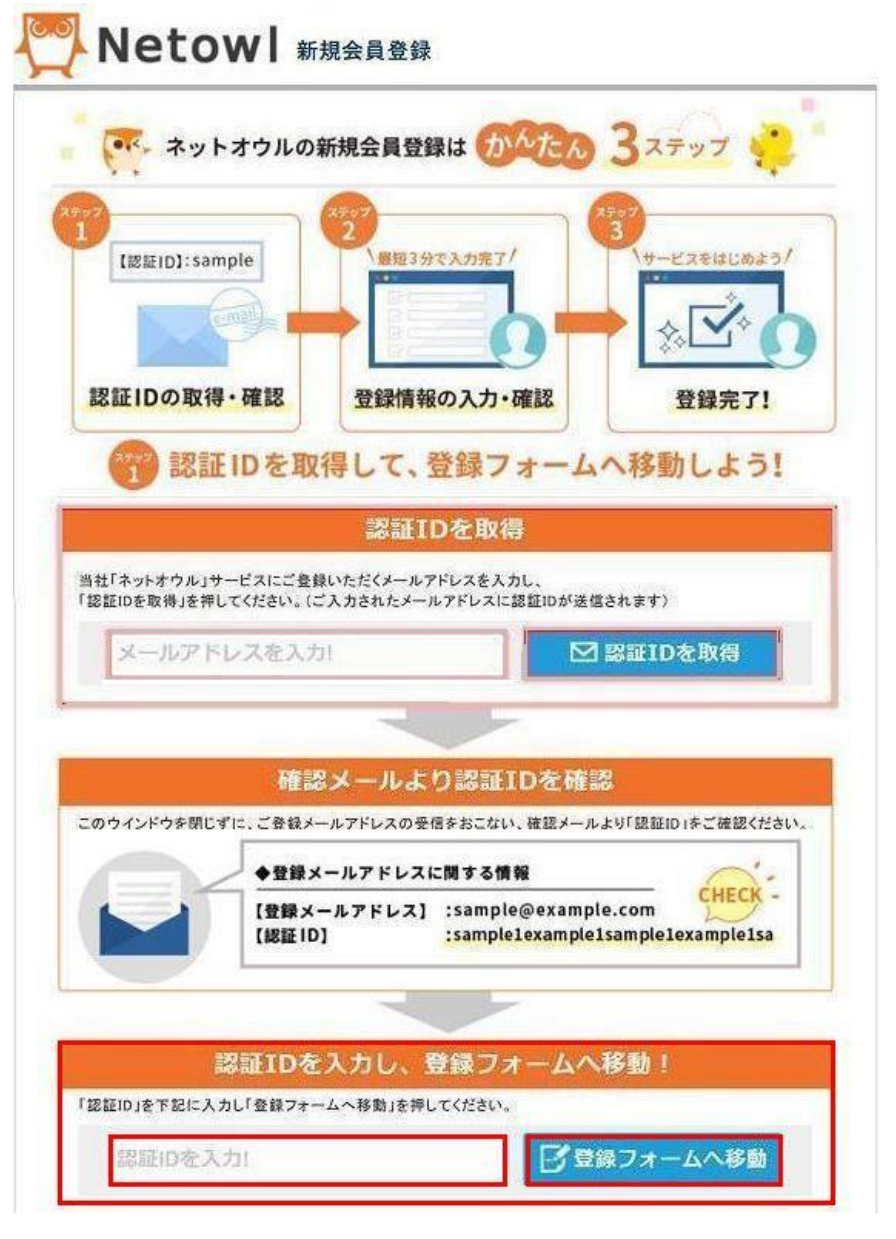

入力すると下記の画面に変わりますから、『必須項目』を入力し、利用規約に同意するに?を入れて確認 画面へをクリックします。

| 申し込みフォーム                            |                                                                                                    |
|-------------------------------------|----------------------------------------------------------------------------------------------------|
| と<br>(認証ID): sampl<br>の<br>認証IDの取得・ | e<br>●<br>●<br>●<br>●<br>●<br>●<br>●<br>●<br>●<br>●<br>●<br>●<br>●<br>●<br>●<br>●<br>●<br>●<br>●                                                                                                    |
| 容録情報入力                              |                                                                                                    |
| 登録情報をご入力くださ                         | elv.                                                                                                    |
| 会員ID(ネットオウル<br>ID)【必須】              | tyausu<br>※会員IDは3文字から12文字のアルファベット小文字「a~z」と数字でご入力ください。<br>また、アルファベットを必ず1文字以上含む必要があります。                                                                                                    |
| 表示名(ニックネー<br>ム) <mark>【必須】</mark>   | tyausu<br>※Q&Aお助け掲示板などを利用した場合、第三者に公開される項目となります。                                                                                                    |
| パスワード 【必須】                          | <ul> <li>パスワードは6文字以上16文字以下の半角英数字および</li> <li>記号「-(ハイフン)、(カンマ)、(ドット)」を使用できます。</li> <li>数字のみのパスワードはご利用いただけません</li> </ul>                                                                                                    |
| パスワード(確認<br>用) <mark>【必須】</mark>    |                                                                                                    |
| メールアドレス                             | nasu,myk≋yahoo.co.jp                                                                                                    |
| 生年月日【必須】                            | 1947 年 1 ~ 月 30 ~ 日                                                                                                    |
| メール配信希望<br>【必須】                     | <ul> <li>キャンペーン情報</li> <li>ご利用中のサービスおよび関連サービスのお得なキャンペーン情報を配信します。</li> <li>ニュースリリース</li> <li>ご利用中のサービスおよびネットオウルのニュースリリースを配信します。</li> <li>※ニュースリリースにはキャンペーン情報は含まれません。<br/>キャンペーン情報の配信を希望される方は、『キャンペーン情報』にもチェックを入れてくま<br/>さい。</li> <li>【重要情報の配信について】</li> <li>ご利用中のサービスにおける重要なお知らせについては、チェックの有無に限らず配信ま<br/>せていただきますのでご了承ください。</li> </ul> |
| 規約【必須】                              | 本規約の一部を構成するものとします。<br>3. 当社は、利用者の了解を持ることなく本規約をいつでも変更、追加、削除することが<br>できるものとします。<br>この場合、変更後の本規約は本サービスのウェブサイト上に掲示した時点より効力を発<br>するものとします。<br>4. 本規約の変更があった場合。当社が合理的と判断する方法により利用者に違知しま<br>す。<br>本規約に変更がなされたことが通知された後に利用者が本サービスの利用を継続した場<br>合は、本規約の変更を承諾したものとみなします。<br>第2章 [利用申し込み等]<br>第3条 利用申込<br>▼ 利用申込                                  |

▪ 2.SMS 認証

100

『スターサーバーフリー』の初回申し込み時は SMS 認証が必要です。

手続き画面の手順に沿って、SMS 認証を完了してください。 あなたの携帯(家電)に認証番号が SMS で送付されて来ます。 確認画面に変わりますから、『SMS 認証・電話認証をする』をクリック

| +CEM71 A              |                          |
|-----------------------|--------------------------|
| LIBRE IDJ: sample     | 2<br>Афизэрте Хлжт /<br> |
| 認証IDの取得・確認            | 登録情報の入力・確認               |
| ネットオウルご登録フォーム<br>表示ID | tyausu                   |
| 表示名(ニックネーム)           | tyausu                   |
| メールアドレス               | nasu myk¤yahoo.cojp      |
| 生年月日                  | 1947年1月30日               |
| メール配信希望               | 受け取らない                   |
|                       |                          |

電話番号および認証方法を選択して、『認証コードを受信する』をクリック 認証コードの受信は家電で音声で受信もできますが、発信番号非通知で送付されます

| し込みフォーム             |                             |
|---------------------|-----------------------------|
| wS認証·電話認証           |                             |
| 「鰓証コード」を送信しますので、    | 、電話番号をご入力ください。              |
| 認証コードを受信する電話番号を入力する |                             |
| 日本 ~ 0287369109     |                             |
| 認証コードの受信方法を選択する 🤪   |                             |
| 〇テキストメッセージ(SMS)で受信  | <ul> <li>音声電話で受信</li> </ul> |
| 確認証券に行る             | にし」ドを受信する                   |

ここで SMS や音声電話が送付されて来ますので、認証コードを入力して『認証する』をクリック

| 申し込み:    | フォーム                                   |
|----------|----------------------------------------|
| SMS認証·電話 | 話記証                                    |
|          | 認証コードは既に送信済みです。電話番号に届いた認証コードを入力してください。 |
|          | 電話番号に届いた認証コードを入力してください                 |
|          |                                        |
|          | 認証する                                   |
|          | 認証コードを再受信する                            |
| 登録完了     | 7                                      |
| こまでで     | 、会員登録手続きが終わります。                        |
| 스음총纹     |                                        |

| - 1 🚽 | <b>A M</b> | · 프 카 |                             |    | ▼ 7 0             |   |               |      |    |
|-------|------------|-------|-----------------------------|----|-------------------|---|---------------|------|----|
| ٤     | *          | 0     | 件名                          | 00 | 通信相手              | 9 | 送信日時          | ^    | ₽. |
|       | ☆          | 1     | 【ネットオウル】ご登録メールアドレス確認のご案内    | •  | support@netowl.jp | Ð | 2018/08/13 19 | 9:03 |    |
|       |            | 0     | 【ネットオウル】新規ネットオウル会員登録完了のお知らせ | •  | support@netowl.jp | ð | 2018/08/13 19 | 9:09 |    |

引き続きサーバーの申し込みを続けて行う場合は、以下の手順に進んで下さい。

## サーバー利用申し込みの流れ

 1.管理ツールヘログイン URL の取得は、<u>ここをクリック</u>して無料レンタルサーバーのトップ画面から今すぐ 始めるをクリックして。次の画面でメールアドレスとパスワードを入れてログインし、ログインフォームより、 メンバー管理ツールの「スターサーバー管理」ヘログインして下さい。

下図のようにメールアドレスに<u>ユーザー名</u>が入力されている場合がありますので、ちゃんと『メールアドレス』と『パスワード』を入力して『ログイン』をクリック

| ザーログイン                                                                                                    |                                                                                                    |                                                                                                    |                                                                                                    |            |
|----------------------------------------------------------------------------------------------------|----------------------------------------------------------------------------------------------------|----------------------------------------------------------------------------------------------------|----------------------------------------------------------------------------------------------------|------------|
| *                                                                                                    | ルアドレス:                                                                                                    |                                                                                                    |                                                                                                    |            |
| ch                                                                                                    | ausu                                                                                                    |                                                                                                    |                                                                                                    |            |
| 172                                                                                                    | (ワード:                                                                                                    |                                                                                                    |                                                                                                    |            |
|                                                                                                    |                                                                                                    |                                                                                                    |                                                                                                    |            |
|                                                                                                    | ログイン                                                                                                    | /                                                                                                  |                                                                                                    |            |
| ▶ 会員登録はお済る<br>まだお済みでない方は、                                                                                                    | みですか?<br>こちらから                                                                                                    | <ul> <li>バスワードが分からない<br/>こちらから再発行が可能です</li> </ul>                                                  | 1                                                                                                    |            |
| 新規会員                                                                                                    | 位登録                                                                                                    | パスワード再発行                                                                                           |                                                                                                    |            |
| <b>新提会员来经办法</b> 有…                                                                                                    |                                                                                                    | in a second second                                                                                 |                                                                                                    |            |
| ✓後、お申し込み                                                                                                    | シフォームへ                                                                                                    | <sup>サーハーお単し込みの流れ。</sup><br>進み <b>『フリー』</b> プラ                                                     | ランの <mark>『お</mark> 申                                                                                                    | し込み        |
| v後、お申し込み<br>Netowl >                                                                                                    | ゚゚゚゚゚゚゚゚゚゚゚゚゚゚゚゚゚゚゚゚゚゚゚゚゚゚゚゚゚゚゚゚゚゚゚゚゚                                                                                                    | <sup>サーハーお申し込みの流れ〜</sup><br>進み『フリー』プラ<br><sup>[</sup> 規申込フォーム                                      | ランの <mark>『お</mark> 申                                                                                                    | し込み        |
| ・後、お申し込み Netowl > ・・・・・・・・・・・・・・・・・・・・・・・・・・・・・・・・・・・・                                                                                                    | ゙ゝ゚フォームへ<br><sup>スターサーバー新</sup>                                                                                                    | <sup>サーハーお申し込みの流れ〜</sup><br>進み『フリー』プラ<br>規申込フォーム                                                   | ランの <b>『お</b> 申<br>= サービスサイト                                                                                                    | し込み        |
| 代後、お申し込み     Netowl 2      ヴェーサーバー管理    のお申込み プラン選択                                                                                                    | ゙゚゚゚ゝフォームへ<br><sup>スターサーバー新</sup>                                                                                                    | <sup>サーハーお申し込みの流れ〜</sup><br>進み『フリー』プラ<br><sup>「規申込フォーム</sup>                                       | <sup>→</sup> サービスサイト                                                                                                    | <b>し込み</b> |
| <ul> <li>、お申し込み</li> <li>Netowl 2</li> <li>-サーバー管理</li> <li></li></ul>                                                                                                    | マフォームへ<br>スターサーバー新<br>マリー PHP+MySQL)の                                                                                                    | サーハーお申し込みの流れ、<br>進み『フリー』プラ<br>規申込フォーム<br><sup>お申込みはご希望のブランを選択し</sup>                               | ランの『お申<br>→ サービスサイト                                                                                                    | <b>し込み</b> |
| <ul> <li>、お申し込み</li> <li>Netowl 2</li> <li>-サーバー管理</li> <li></li></ul>                                                                                                    | マフォームへ<br>スターサーバー新<br>(7リー PHP+MySQL)の<br>フリー 容量                                                                                                    | サーハーお申し込みの流れ、<br>進み『フリー』プラ<br>規申込フォーム<br>お申込みはご希望のブランを選択し<br>増加 フリー P                              | ランの『お申<br>→ サービスサイト<br>」ズくだきい。<br>HP+MySQL                                                                                                    | <b>し込み</b> |
| <ul> <li>人後、お申し込み</li> <li>Netowl 2</li> <li>ーサーバー管理</li> <li>ーのお申込み ブラン選択</li> <li>ラン(フリー/フリー 容量増加/</li> <li>フリー</li> <li>変量 208</li> <li>初期費用・月額 無料</li> </ul>                                                                                                    | 、<br>マフォームへ<br>マリー PHP+MySOL)の<br>フリー 容量 40<br>初期費用・月客                                                                                                    | サーハーお申し込みの流れ、<br>進み『フリー』プラ<br>「規申込フォーム<br>お申込みはご希望のブランを選択し<br>は増加<br>B8<br>編業科                     | <ul> <li>→ サービスサイト</li> <li>⇒ サービスサイト</li> <li>&gt;x</li> <li>&gt;HP+MySQL</li> <li>2 qqB</li> <li>B+J46 編料</li> </ul>                                                                                                    | al込み       |
| <ul> <li>人後、お申し込み</li> <li>Netowl 2</li> <li>ーサーバー管理</li> <li>ーのお申込み ブラン選択</li> <li>ラン(フリー/フリー 容量増加/</li> <li>マリー</li> <li>変量 2GB</li> <li>初期費用・月額 無料</li> <li>独自ドメイン</li> </ul>                                                                                                    |                                                                                                    | サーハーお申し込みの流れ、<br>進み『フリー』プラ<br>「規申込フォーム<br>お申込みはご希望のブランを選択し<br>増加<br>ロックリー P<br>昭<br>留<br>編無料<br>(ン | <ul> <li>→ サービスサイト</li> <li>→ サービスサイト</li> <li>&gt; (てください。</li> <li>HP+MySQL</li> <li>量 2GB</li> <li>部・月銀 無料</li> <li>副ドメイン</li> </ul>                                                                                                    | i<br>し込み   |
| <ul> <li>人後、お申し込み</li> <li>Netowl &gt;</li> <li>Netowl &gt;</li> <li>マーサーバー管理</li> <li>ーのお申込み ブラン選択</li> <li>ラン(フリー/フリー 容量増加/</li> <li>ラン(フリー/フリー 容量増加/</li> <li>マリー</li> <li>マリー</li> <li>客量 208</li> <li>初期費用・月額 無料</li> <li>独自ドメイン</li> <li>1個</li> <li>PHP</li> </ul>                                                                                                    |                                                                                                    | サーハーお申し込みの流れ~<br>進み『フリー』プラ<br>「規申込フォーム<br>お申込みはご希望のブランを選択し<br>増加<br>8<br>編無料<br>(ン                 | <ul> <li>→ サービスサイト</li> <li>・ サービスサイト</li> <li>・ てください。</li> <li>HP+MySQL</li> <li>呈 2GB</li> <li>部・月銀 無料</li> <li>Bドメイン</li> <li>1個</li> <li>PHP</li> </ul>                                                                                                    | aし込み       |
| (後、お申し込み     (人) (本) (本) (本) (本) (本) (本) (本) (本) (本) (本                                                                                                    |                                                                                                    | サーハーお申し込みの流れ、<br>進み『フリー』プラ<br>「規申込フォーム<br>お申込みはご希望のブランを選択し<br>増加<br>8<br>編無料<br>(ン<br>の<br>**      | <ul> <li>→ サービスサイト</li> <li>→ サービスサイト</li> <li>&gt; マください。</li> <li>HP+MySQL</li> <li>量 2GB</li> <li>部-月額 無料</li> <li>BFXイン</li> <li>T個</li> <li>PHP</li> <li>&gt;&gt;&gt;&gt;&gt;&gt;&gt;&gt;&gt;&gt;&gt;&gt;&gt;&gt;&gt;&gt;&gt;&gt;&gt;&gt;&gt;&gt;&gt;&gt;&gt;&gt;&gt;&gt;&gt;&gt;&gt;&gt;</li></ul> | aし込み       |
| 後、お申し込み<br><b>したいい</b><br><b>したいい</b><br><b>したいい</b><br><b>したいい</b><br><b>したい</b><br><b>したい</b><br><b>し</b><br><b>し</b><br><b>し</b><br><b>し</b><br><b>し</b><br><b>し</b><br><b>し</b><br><b>し</b> | 、<br>マフォームへ<br>スターサーバー新<br>(フリー PHP+MySOL)の<br>マリー PHP<br>容量 40<br>初時費用・月記<br>独自ドメー<br>1個<br>ー<br>MySOL<br>-<br>-<br>-<br>-<br>-<br>-<br>-<br>-<br>-<br>-<br>-<br>-<br>- | サーハーお申し込みの流れ、<br>進み『フリー』プラ<br>「規申込フォーム<br>お申込みはご希望のブランを選択し<br>増加<br>日<br>留<br>編無料<br>(ン<br>の **    | <ul> <li>→ サービスサイト</li> <li>→ サービスサイト</li> <li>ハマください。</li> <li>HP+MySQL</li> <li>星 2GB</li> <li>部-月銀 無料</li> <li>BFXイン</li> <li>T個</li> </ul>                                                                                                    | aし込み       |

2.サーバーID

あなたの希望するサーバーIDを入力(既に他人に割り当てられている場合は、確認画面で表示されます) 利用規約に同意するに図をいれて、『確認画面』をクリック

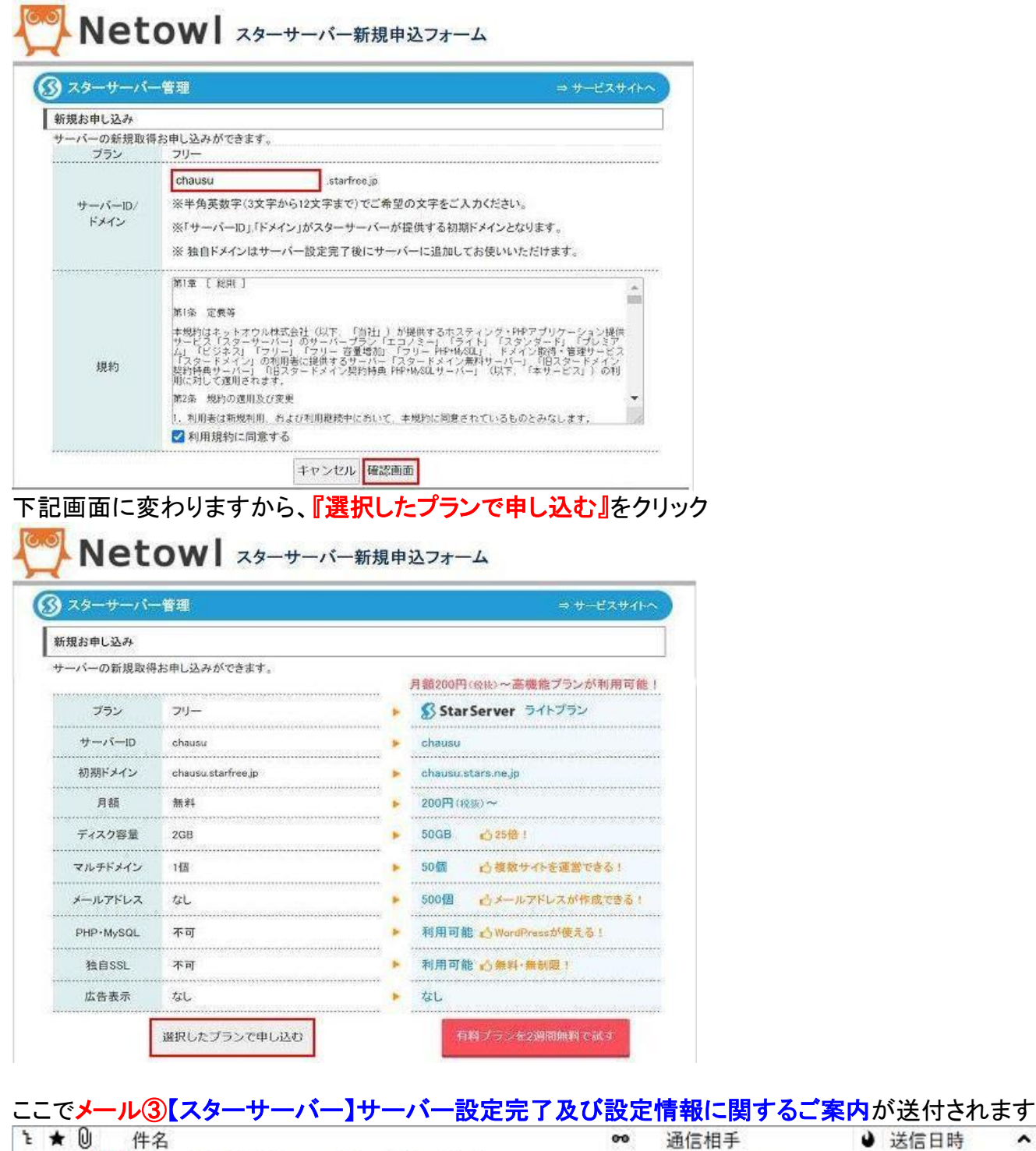

- ☆ ① 【ネットオウル】ご登録メールアドレス確認のご案内
- ☆ ② 【ネットオウル】新規ネットオウル会員登録完了のお知らせ
- 27 (3) 【スターサーバー】サーバー設定完了及び設定情報に関するご案内 🍨

注:一連の操作で取得した(1)ホームページのホスト名: http://chausu.starfree.jp/、(2)ユーザ名: chausu.starfree.jp、(3)ログインパスワード:\*\*\*\*\*\*\*、(4)FTP パスワードは必ずパソコンに控えておくこ と。メール③には(1),(2),(4)は記載されていますが、(3)ログインパスワードは設定したあなただけしか解か りません。

0

0

私は Excel ファイルで登録対象名、項目、登録 ID、パスワード、 PIN コードなどを保管しています。

登録内容の確認・変更へ

support@netowl.jp

support@netowl.jp

support@netowl.jp

- 0 2018/08/13 19:03
  - 0 2018/08/13 19:09
  - 2018/08/13 19:26
- 送信日時
   本
   四